# The <u>Stochastic Human Exposure and</u> <u>Dose Simulation Model</u> for Multimedia, Multipathway Chemicals (SHEDS-Multimedia): Residential Module

## **SHEDS-Residential version 4**

# **Quick Start Guide**

April 16, 2012

Prepared by: Kristin Isaacs<sup>1</sup>, Jianping Xue<sup>1</sup>, and Valerie Zartarian<sup>1</sup>

<sup>1</sup>US Environmental Protection Agency, Office of Research and Development, National Exposure Research Laboratory

### **1** Purpose of this Quick Start Guide

SHEDS-Residential is the residential exposure module of the SHEDS-Multimedia exposure model. It provides a flexible framework for stochastic simulation of population exposures to single or multiple chemicals applied in residential homes, yards, and gardens. This Quick Start guide is intended for persons familiar with chemical exposure and risk assessment who would like to quickly learn how to use SHEDS-Residential via a hands-on approach. This guide presents a quick introduction to the SHEDS model's capabilities and the basic steps required to initialize and run a SHEDS exposure simulation, as demonstrated through an example tutorial case study.

This guide assumes the user is familiar with the general features of the SAS software program. More detailed instructions, scientific explanations, file formats, and relevant references are available in the SHEDS-Residential User Guide and Technical Manual. In this Quick Start Guide, readers will be directed to the relevant sections of these additional manuals for more information. This manual assumes that the user has already downloaded and installed the SHEDS-Residential model (see Section 3 of the SHEDS-Residential User Guide).

In order to use this Quick Start Guide effectively, it is recommended that the user have at least:

- A basic understanding of the SAS software package, including the ability to locate and view SAS datasets created by the program.
- A basic understanding of the concepts behind Monte Carlo modeling, including a general understanding of continuous and discrete probability distributions.
- A basic knowledge of the chemical and exposure factors that influence residential exposures, including (but not limited to) chemical application rates, application patterns, application types, and human behaviors (hand-to-mouth and object-to-mouth factors, bathing, handwashing).

#### **2 Introduction to the SHEDS-Residential Module**

SHEDS-Residential is a sophisticated but user-friendly cumulative human exposure model for chemicals contacted in a residential setting.

SHEDS- Residential Version 1 is a stand-alone module that can be used in conjunction with the SHEDS-Multimedia Version 4 dietary module to estimate cumulative exposures to both residential and dietary sources.

**Residential exposure simulations performed using the stand-alone SHEDS- Residential interface.** The interface provides a user-friendly environment for:

- Creating the required SHEDS-Residential input files, including creation of concentration data for the residential media (air, surfaces, pets, etc.), specification of chemical application scenarios (crack-crevice, fogger, etc.), and specification of probability distributions for the wide variety of general home and behavior factors that influence exposures
- Running the SHEDS-Residential model and monitoring the run progress
- Viewing the model output in chart, graph, and tabular form

#### The main features of the SHEDS-Residential algorithms include:

- Estimation of population exposures for cohorts of interest incurred via inhaling contaminated air, touching contaminated surface residues, and ingesting residues from hand- or object- to-mouth activities
- Ability to model single (aggregate) or multiple (cumulative) chemical exposures
- Flexibility in defining chemical application dates for simulated individuals (userspecified dates or dates randomly selected by the model according to user-specified daily and hourly probabilities)
- Cross-sectional and longitudinal analysis capabilities
- Merging of chemical usage, human activity data, concentrations data and exposure factors to generate time series of exposure for simulated individuals
- Ability to perform a number of sensitivity analyses as well as two-stage Monte Carlo uncertainty simulations
- Ability to optionally model dose estimates based on a simple built-in PBPK model

### 3 Steps in Creating and Running a SHEDS-Residential Simulation

The following are the main steps the user will take in setting up and running a SHEDS-Residential exposure simulation (i.e. "model run"). These steps can be accomplished via the SHEDS user interface:

1) **Define the Run**. The user will give the simulation a name and tell SHEDS where to store all input files and results associated with the simulation.

- 2) **Define the Population and Sampling Settings.** The user will specify the general type of run (variability, sensitivity, or uncertainty), and the population to be modeled (ex. all persons, children).
- 3) **Specify Simulation Information:** The user will define the length of simulations, the source-to-concentration method (user-defined concentration time-series or distributions or a decay-dispersion approach), and a number of other global simulation variables.
- 4) **Specify Chemicals**: The user will specify the chemicals to be included in the run and their general properties.
- 5) **Specify Application Scenarios:** The user will specify the application scenarios to be used in the run. The dates and times of applications, reentry times, and relationships between application dates are defined.
- 6) **Specify Concentration-Related Inputs:** Based on the source-to-concentration method specified, the user will enter decay and dispersion inputs, or concentration distributions for different time-periods, or time-series data.
- 7) **Specify General Exposure and Dose Factors**: The user specifies all other inputs including exposure factors, transfer variables, input variable correlations, etc.
- 8) **Run Simulation**: Run the current simulation and monitor its progress via a progress screen.
- 9) **View the Results.** The user may employ the built-in tools provided by SHEDS to view results for the population or for individuals.

The following tutorial is designed to guide the user through these steps for a simple, singlechemical SHEDS-Residential run.

#### 4 Example Tutorial Case Study: Exposure to Permethrin from a Residential Application Scenario

This section provides an example of creating a SHEDS-Residential run from start to finish. The run presented herein is a single-chemical variability run for Permethrin. The run considers a single application scenario (an indoor crack-crevice aerosol); the application dates are model-determined. This example run is included in the SHEDS-Residential installation; it will be available for selection when Edit an Existing Run is selected under the name Permethrin Case Study. However, the steps presented here show the user how to create the run from scratch. Each step in creating the run will be illustrated with an accompanying screenshot.

Note: Since SHEDS is in development, the results seen here may differ from that seen by the user.

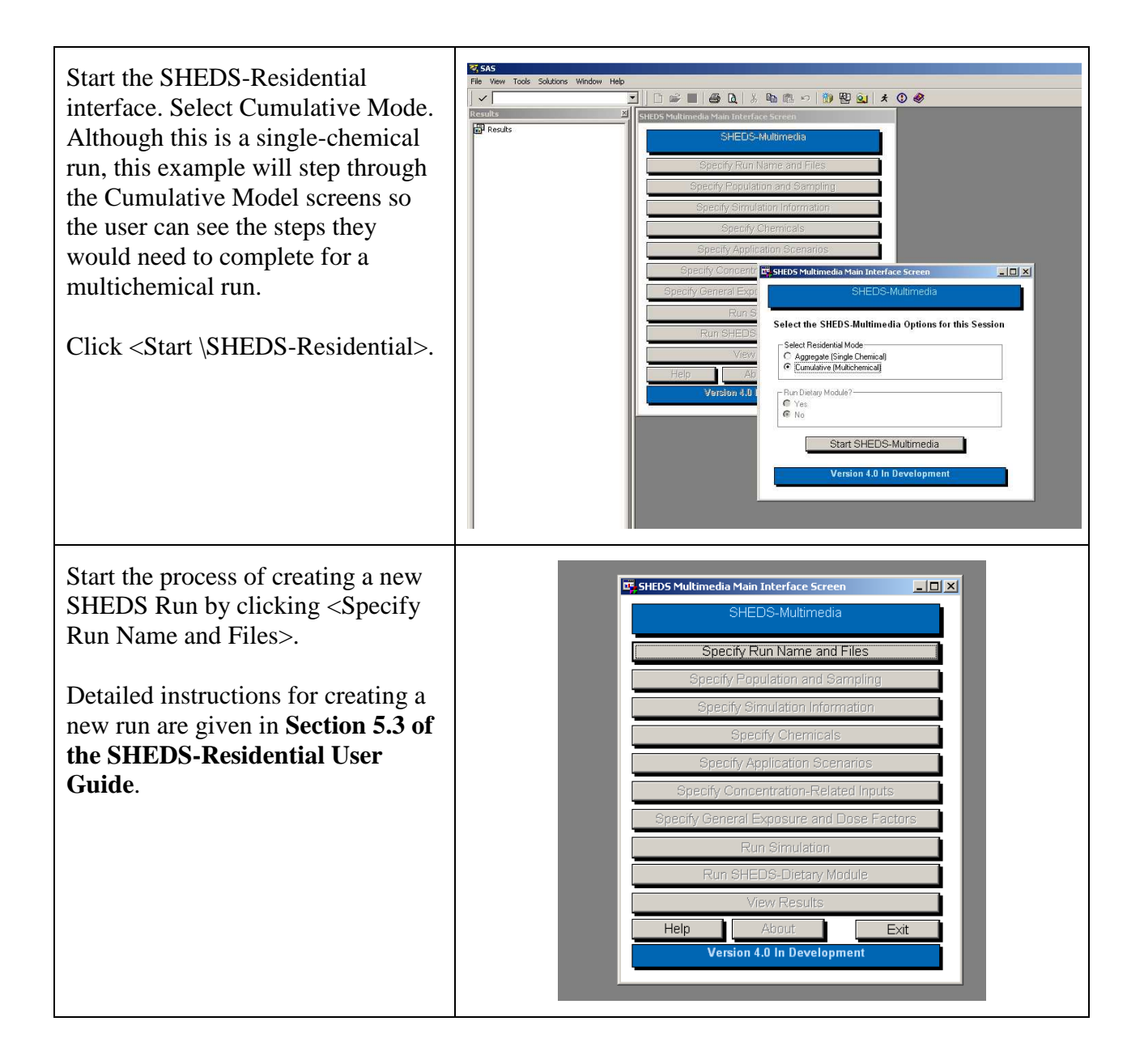

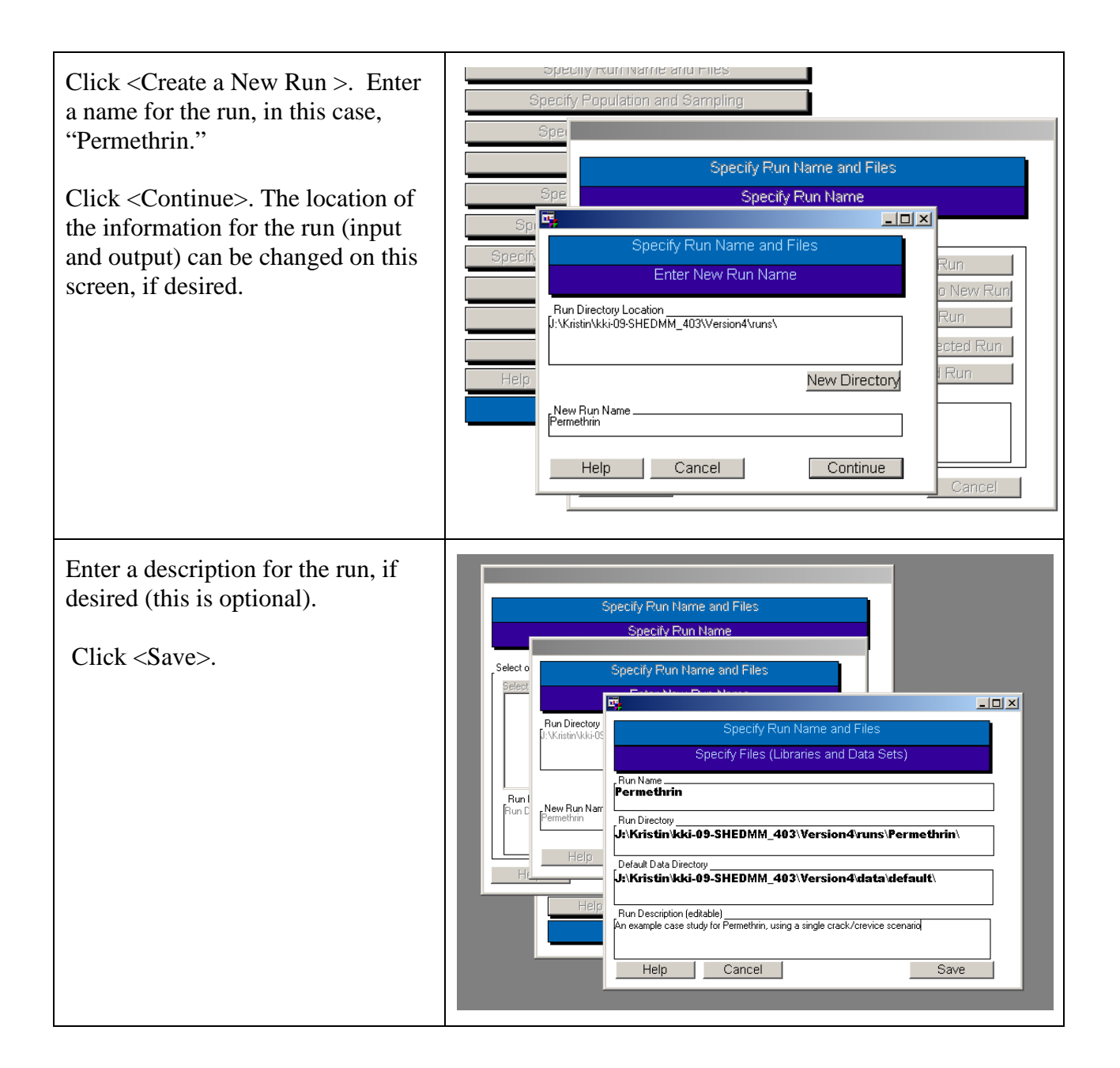

Click <Specify Population and Sampling>. The run type "Variability" will be selected by default.

Select "Optional Group Definitions," and choose to run males and females 3-5 years of age by highlighting the age groups.

Enter a population size of 500 profiles, which are simulated persons (this can be directly typed in, or the arrows can be used to select common population sizes). The number of total iterations is automatically updated. Since this is a variability run, the number of iterations is the same as the number of profiles. If this were a sensitivity or uncertainty run, the number of iterations would be the number of profiles times the number of times the entire population is run (i.e. the number of model runs).

Click <Save>.

Detailed instructions for specifying these options are given in Section 5.4 of the SHEDS-Residential User Guide.

| Population: Age Groups and Sample Size<br>Females MalesAge Group Definitions<br>0 years0 yearsO EPA Age Groups<br>01-2 yearsO Definitions<br>03-5 yearsO DefinitionsO Definitions<br>03-5 yearsO DefinitionsO DefinitionsO Definit |
|----------------------------------------------------------------------------------------------------|
| 06-12 years     13-19 years       13-19 years     13-19 years       20-49 years     20-49 years       50+ years     50+ years       50+ years     50-12 years       Clear Females       Clear Males                                                                                                    |
| Help Cancel Save                                                                                                    |

Click on <Specify Simulation Information> on the Main screen.

Select January, 1, 2010 as the start date. By default, 365 as the number of days in the year, since 2010 is not a leap year. If the year selected was a leap year, by default SHEDS would set 366 days as the default simulation length. Note, however that the user is free to choose any simulation length if they wish.

Select "Model-Determined Dates" as the Application Dates method.

Select "Transfer Efficiency" as the dermal exposure method.

For the Diary Assembly method, highlight "Longitudinal Diary." This will enable the key variable, diversity, and autocorrelation widgets.

Select "Time Spent at Home While Awake" as the key variable, 0.2 as the diversity statistic, and 0 for mean day-to-day autocorrelation. See the Discussion of the meaning of these variables in **Section 5.5.5** of the User Guide.

By default, the Source-to-Concentration approach is Decay/Dispersion model. Leave this selection as is. This means SHEDS will prompt the user later for variables (ex. initial concentrations, decay rates) that will describe the concentrations in the residential environmental media according to a decay/dispersion model. However, note that SHEDS

| Specify Simulation Information - Permethrin                                                                                                    |
|----------------------------------------------------------------------------------------------------|
| Simulation Start and Length                                                                                                    |
| Source-to-Concentration Approach<br>Decay/Dispersion Model<br>Interval Distributions<br>User-Specified Concentration Time Series<br>Application Dates<br>User-Specified (Fixed) Dates<br>Model-Determined (Variable) Dates |
| Dermal Exposure Method Help                                                                                                    |
| Diary Assembly Method       Key Diary Variable         Eight-Diary       Time Spent Outdoors         Longitudinal Diary       Diversity Statistic         Mean Day-to-Day       0                                          |
| Simulate Product Handlers     Minimum Age for       No     Product Handlers       Yes     16                                                                                                    |
| Export Datafile for PBPK Model?                                                                                                    |
| Keep Intermediate Variables     Log File                                                                                                    |
| Help Cancel Save                                                                                                    |
|                                                                                                    |

| provides other concentration<br>options; see <b>Section 5.5.2</b> of the<br>User Guide and the Technical<br>Manual for more information.                                                                                                    |                                                                                                    |
|----------------------------------------------------------------------------------------------------|----------------------------------------------------------------------------------------------------|
| Leave other variables at defaults<br>(Specifically, we will not<br>specifically be modeling people<br>who handle the chemical directly,<br>saving intermediate variables to<br>SHEDS output files, or writing the<br>SHEDS run log to a file in this<br>example). Click <save>.</save> |                                                                                                    |
| Detailed instructions for specifying<br>these options are given in Section<br>5.5 of the SHEDS-Residential<br>User Guide.                                                                                                    |                                                                                                    |
| Click <specify chemicals=""> on the main screen.</specify>                                                                                                    | Specify Chemicals - Permethrin                                                                                          |
| Choose to model Permethrin by<br>highlighting it (and only it) in the<br>Select Chemicals list box.<br>Chemicals can be toggled between<br>selected/unselected by clicking on<br>them in the list box.                                                                                 | Specify Chemical Category  Pyrethroids  Carbamates  Select Chemicals  Permethrin  Pyrethroid1  Pyrethroid2  Purethroid2 |
| Click <continue>.</continue>                                                                                                    |                                                                                                    |
| Detailed instructions for specifying<br>these options are given in Section<br>5.6 of the SHEDS-Residential<br>User Guide.                                                                                                    | Help Cancel Continue                                                                                                    |

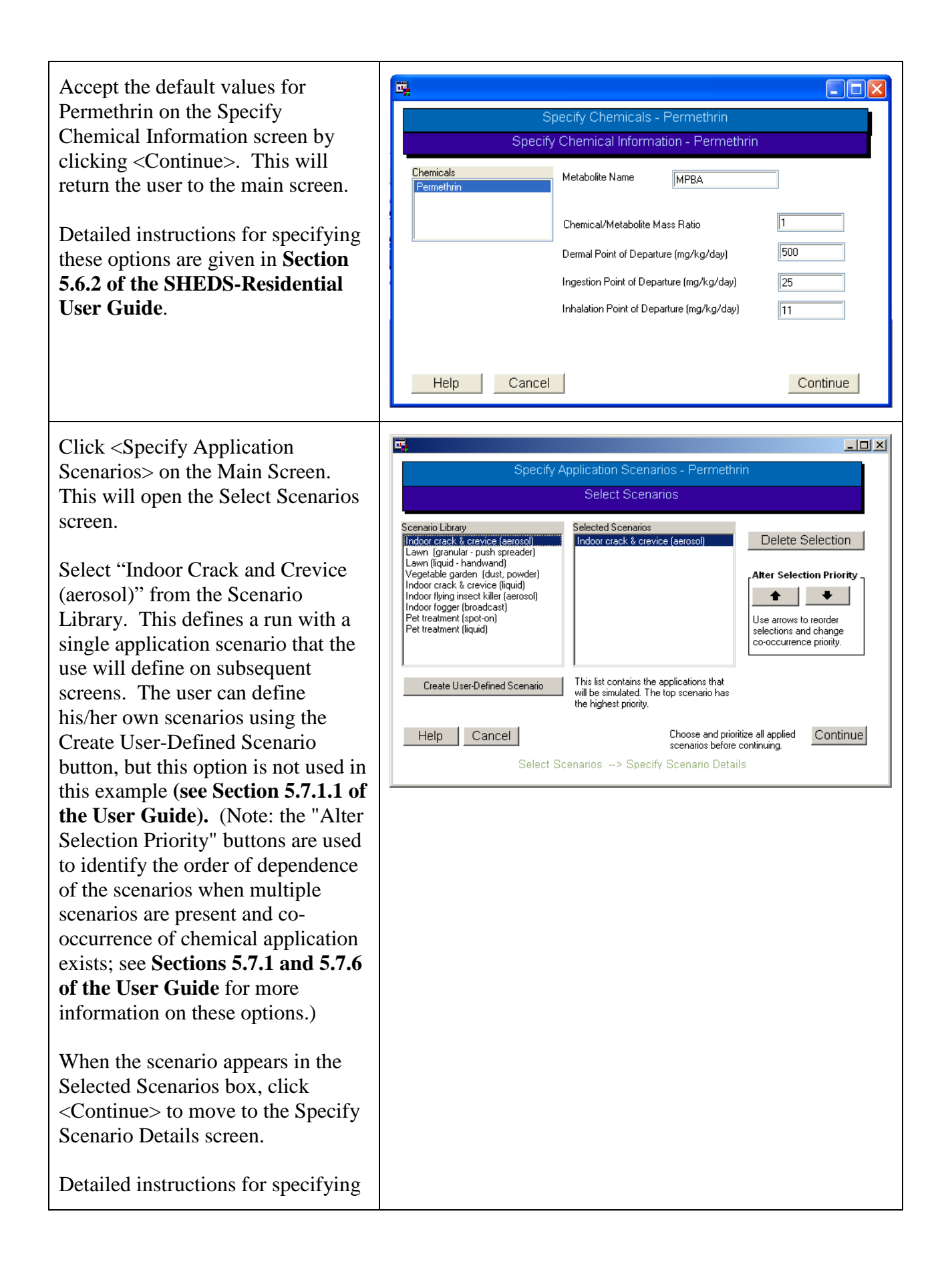

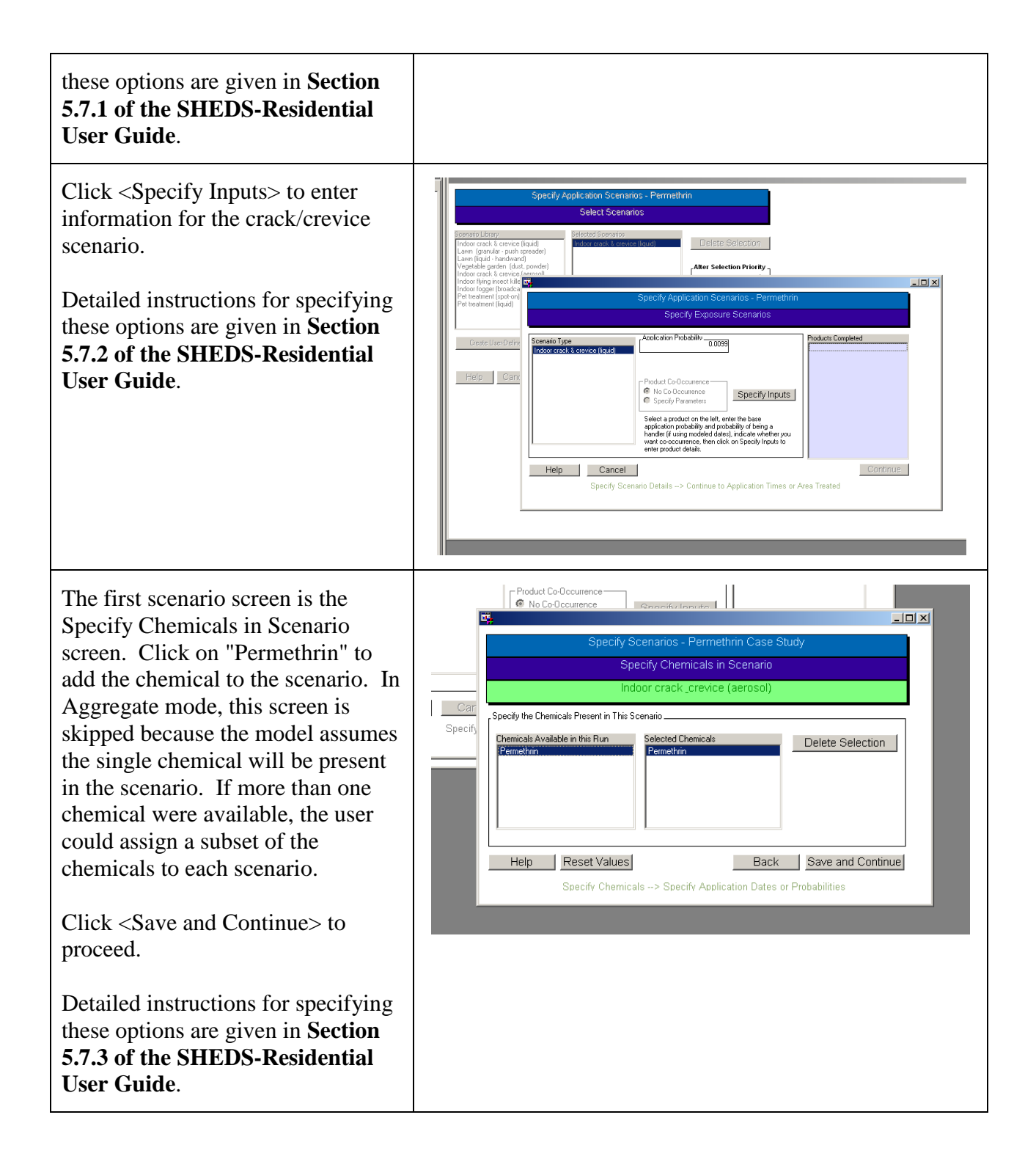

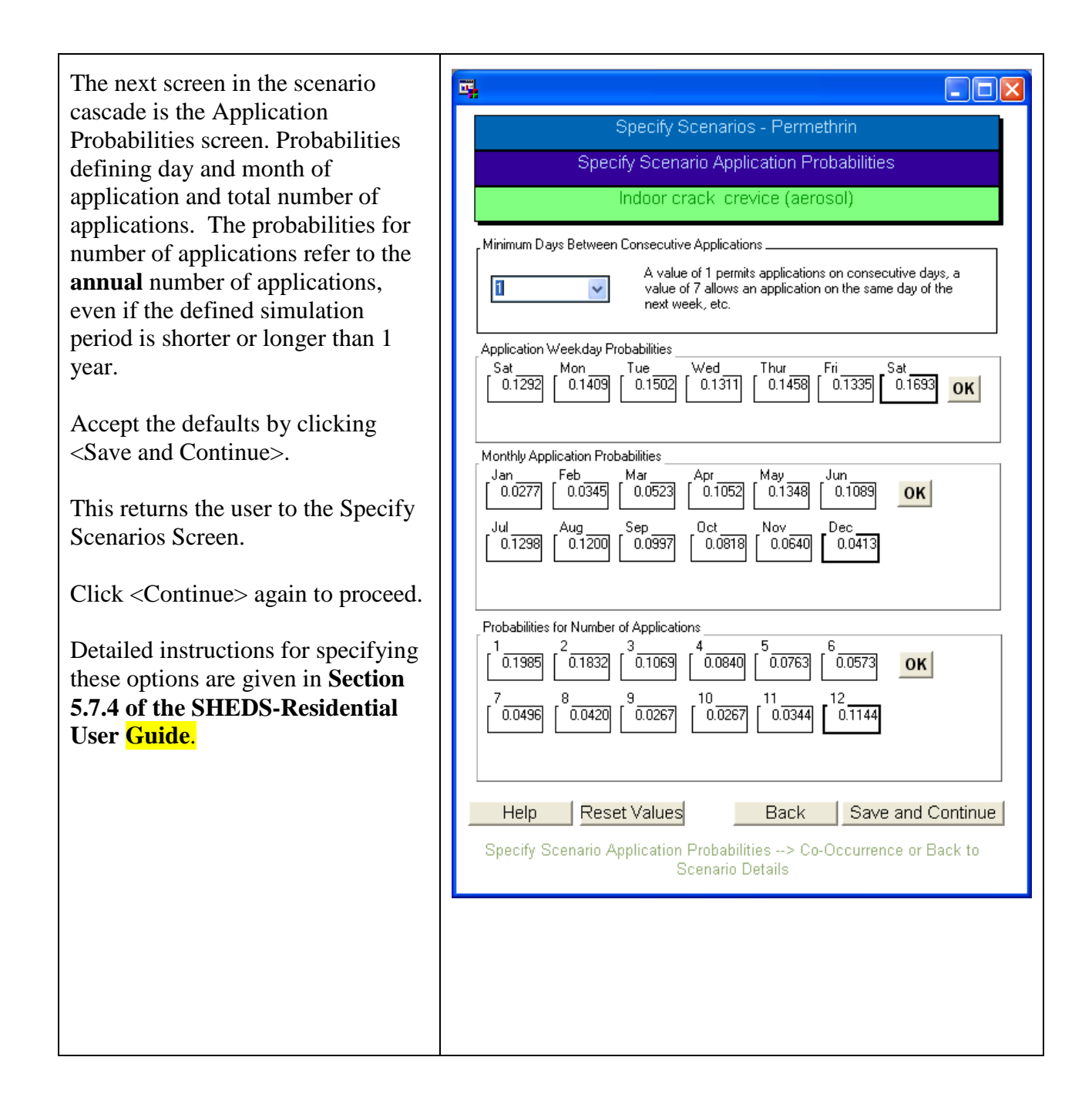

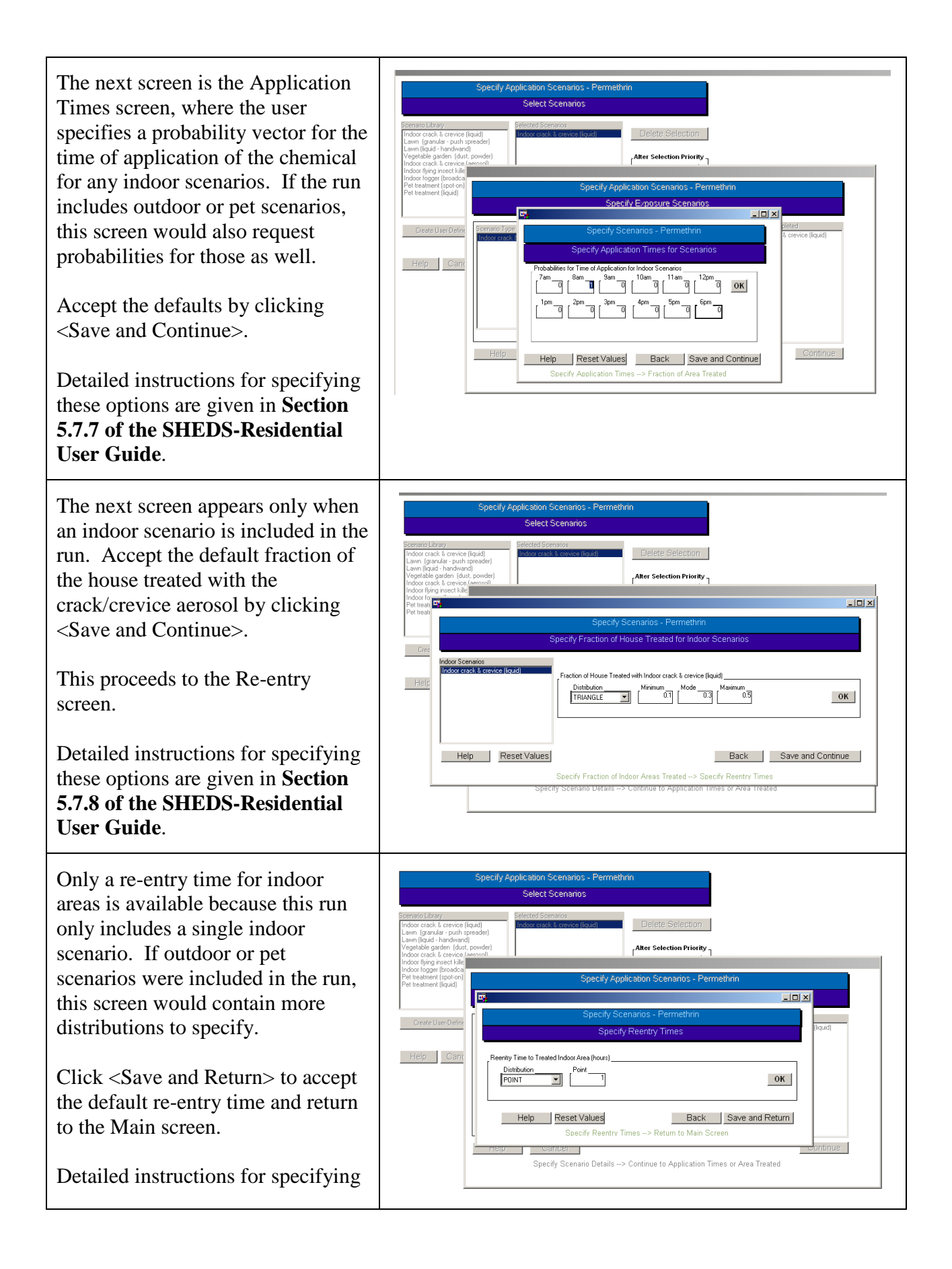

| these options are given in Section<br>5.7.9 of the SHEDS-Residential<br>User Guide.                                                                                                    |                                                                                                    |
|----------------------------------------------------------------------------------------------------|----------------------------------------------------------------------------------------------------|
| Click on <specify concentration<br="">Related Inputs&gt; on the main screen.<br/>This initiates the Concentration<br/>screen cascade. After a warning<br/>related to chemical transfer, the first<br/>screen is the Decay and Dispersion<br/>Distributions. This screen is<br/>present because Decay and<br/>Dispersion was selected as the<br/>Source-to-Concentration Approach<br/>earlier in the run. Note that these<br/>variables are chemical-dependent; if<br/>there were more than one chemical<br/>present in the run, they would be<br/>included in the list box on the left<br/>side of the screen.<br/>Click <save and="" continue=""> to<br/>accept the defaults for Permethrin.</save></specify> | Specify Concentration-Related Inputs - Permethnin Case Study Specify Decay and Dispersion Distributions - Permethnin Indoor crack_crevice (aerosol) Chemical() in this Scenario Permethen Concentration in Air During 1st Hour Post-Application (ug/m3) Distribution UNIFORM Concentration in Air 24 Hours Post-Application (ug/m3) Distribution UNIFORM Minimum Minimum Minimum Minimum Minimum Minimum Minimum Minimum Mean Distribution Initial Residue/Concentration on Case (ug/cm2) Initial Residue/Concentration on Case (ug/cm2) Initial Residue/Concentration on Case (ug/cm2) Initial Residue/Concentration on Case (ug/cm2) Initial Residue/Concentration on Case (ug/cm2) Initial Residue/Concentration in Dust (ug/g) Initial Residue/Concentration in Dust (ug/g) Distribution Mean Mean Tist Std Dev Minimum Mainum Minimum Mainum Minimum Mainum Minimum Mainum Minimum Minimu |
| Detailed instructions for specifying<br>these options are given in Section<br>5.8.1 of the SHEDS-Residential<br>User Guide.                                                                                                    | Help Reset Values Back Save and Continue                                                                                                    |
| This is the Background Screen.<br>Background in SHEDS refers to<br>chemical present due to<br>applications in other homes. Only<br>outside surfaces have background<br>concentrations.<br>Click <save and="" continue=""> to<br/>accept the default value of 0 for<br/>permethrin background</save>                                                                                                    |                                                                                                    |
| concentration.<br>This returns the user to the Main<br>screen.<br>Detailed instructions for specifying                                                                                                    |                                                                                                    |

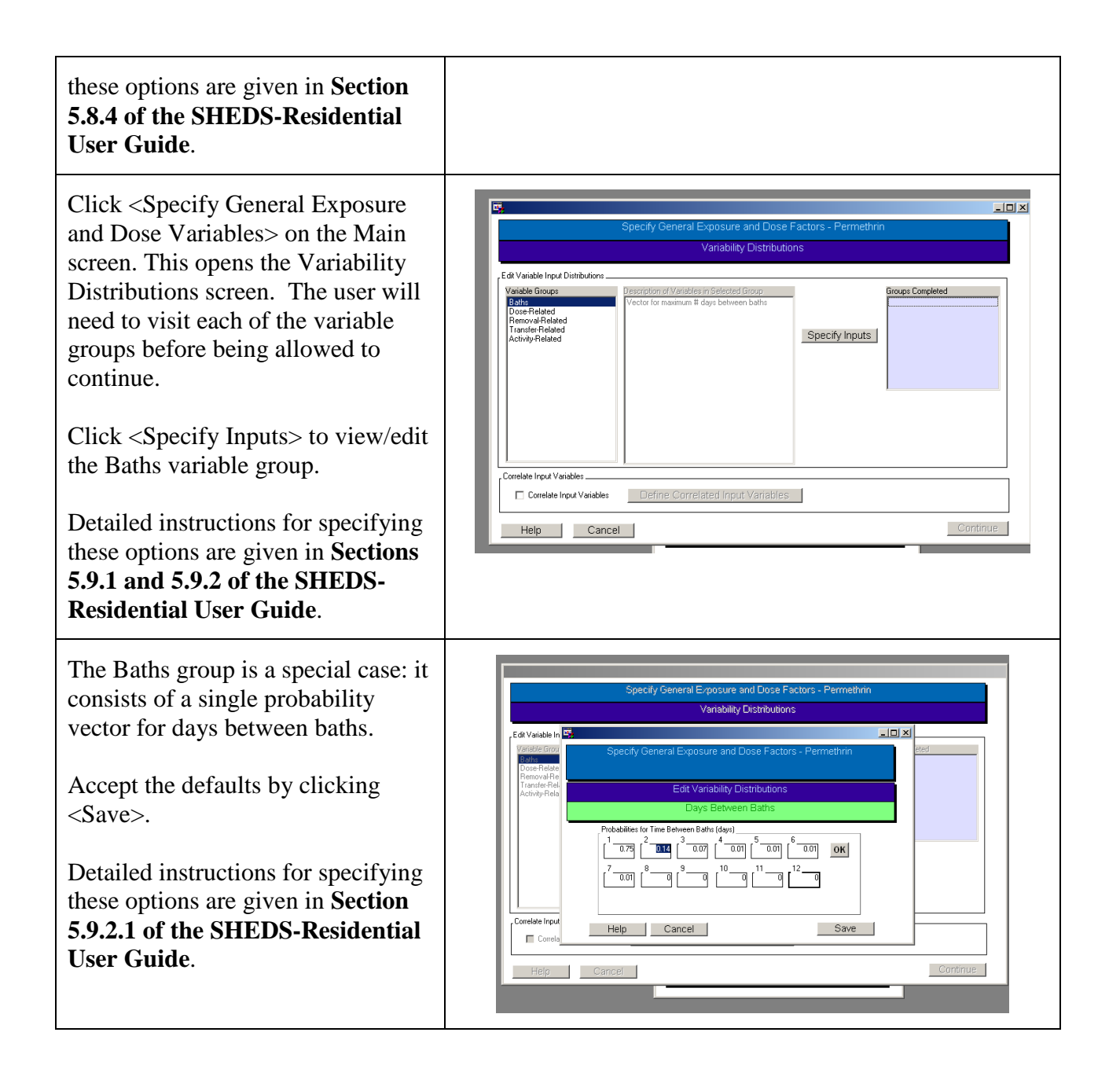

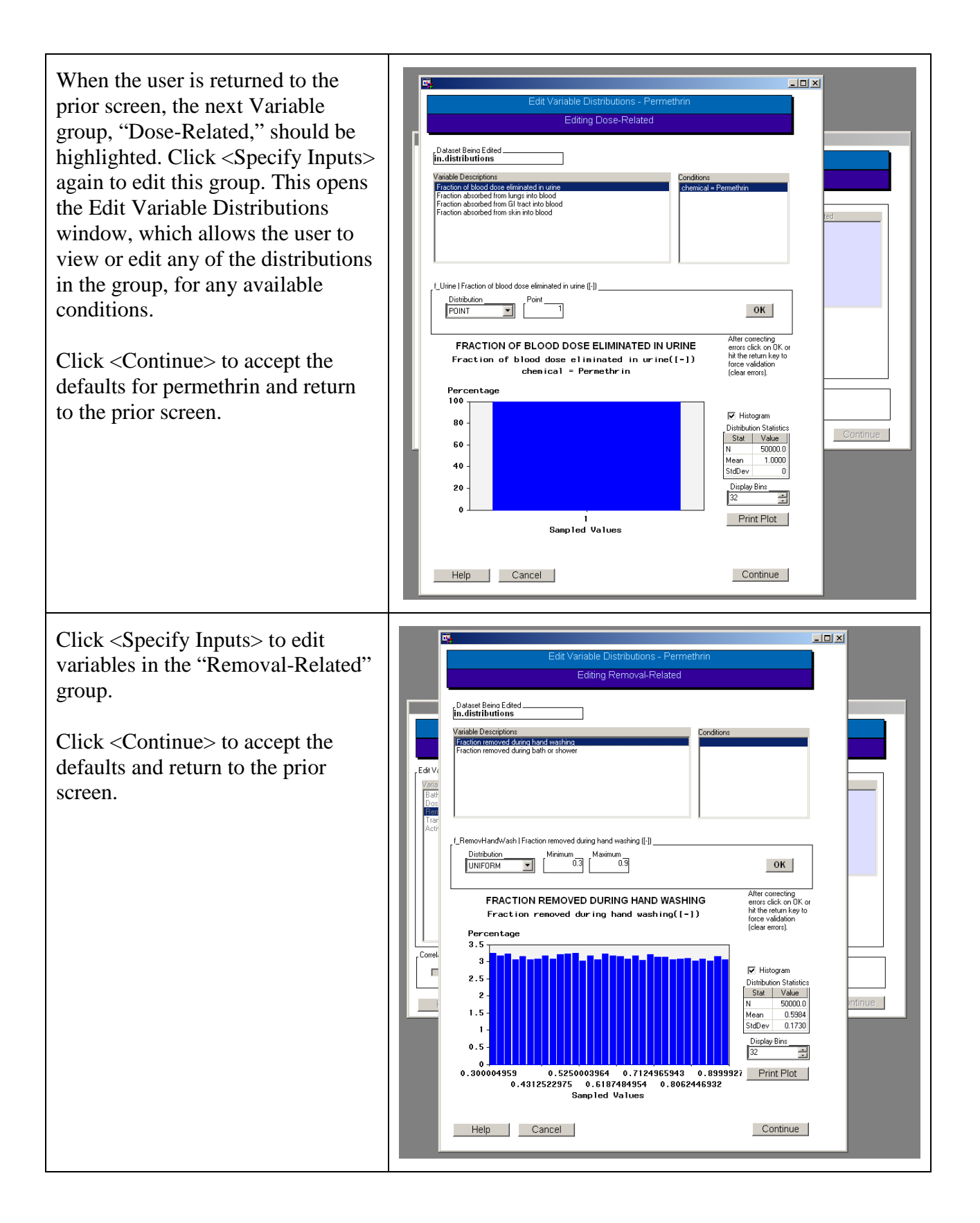

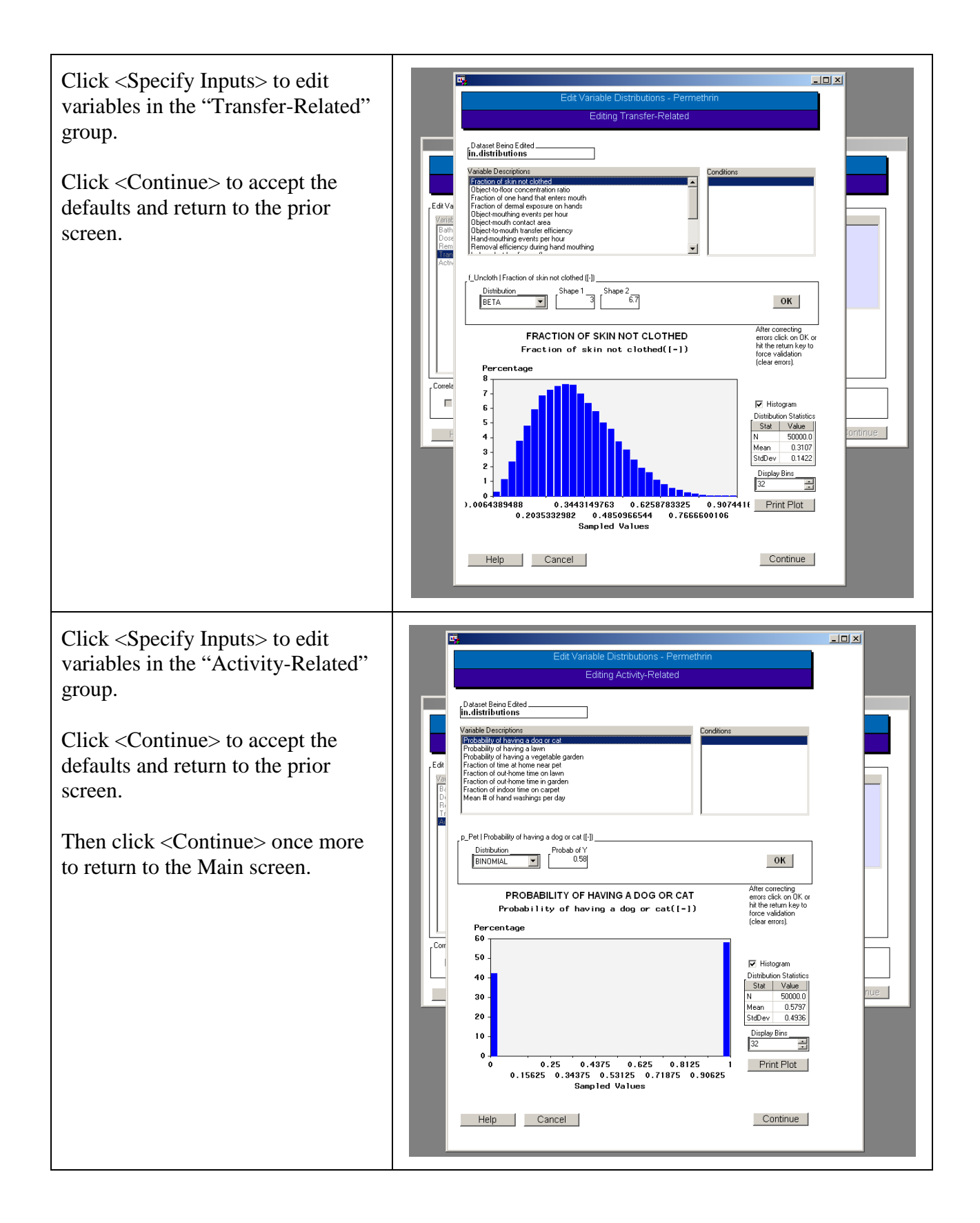

| Click <run simulation=""> on the<br/>Main screen. This brings up the<br/>Run Simulation Screen. The screen<br/>should indicate that 500 profiles<br/>will be run for one chemical.<br/>Click <run simulation=""> to initiate<br/>the simulation.<br/>Detailed instructions this screen are<br/>given in Section 5.10 of the<br/>SHEDS-Residential User Guide.</run></run>                                                                   | Run Simulation         Current Run         Permethrin - 500 profiles for 1 chemical(s)         Write Inputs to Excel         Check Input For Errors         Run Simulation         Estimated Run Time:         0:30 (Hrs:Mins)         Help         Cancel         Lup         Cancel                                                                                                    |
|----------------------------------------------------------------------------------------------------|----------------------------------------------------------------------------------------------------|
| This opens the SHEDS-Residential<br>Run Progress screen. This gives<br>the user an idea how long the<br>simulation will take to complete.<br>This run should take between 20<br>minutes and an hour depending on<br>the age/configuration of the user's<br>computer. When the run is<br>complete, this window will close<br>automatically and return to the Run<br>screen.<br>Click <continue> to return to the<br/>Main screen.</continue> | SHEDS Multimedia Main Interface Screen  SHEDS-Multimedia  Simulation Starting InitializingComplete. Starting Chemical Loop Generating Exposure Profiles for Chemical 1 - Permethrin  Run Progress  2 of 500 Profiles Complete for Permethrin (0%)  0 of 1 Chemicals Complete. (0%)  Average time per profile = 6 (Seconds) Estimated total time remaining= 0.51 (Hrs:Mins), 498 profiles remaining |

Select <View Results> from the Main screen.

Then click <View Results for the Population>.

Detailed instructions for this screen are given in Section 5.11 of the SHEDS-Residential User Guide.

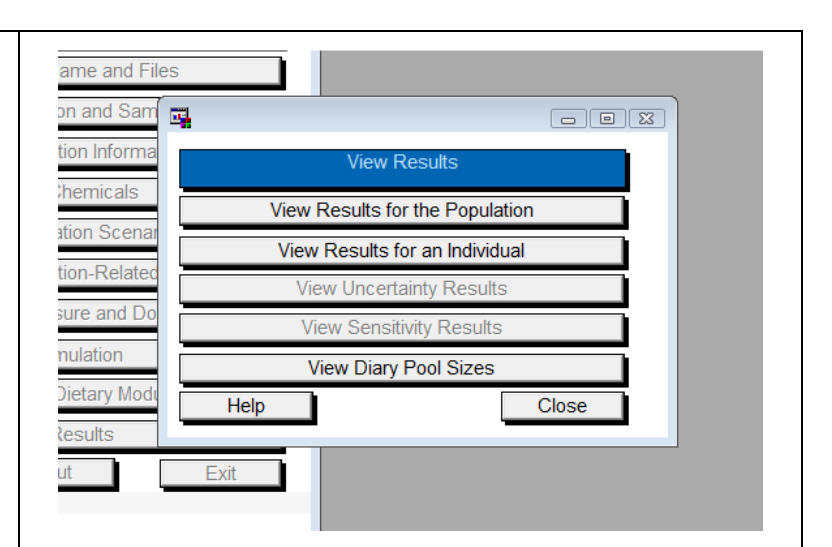

Select "New Dose" as the Variable Group.

Select "Total New Dose", and the New Dose variables for "Hands", "Body", and "Dermal" from the available variables.

Click <Display> to view the default output type, CDF, for the default Output Variable Type, Personal Means. This creates a CDF of the 500 mean daily exposure values (one for each person). The other output variables types are personal maxes (explores the 500 daily maximum exposures for the population) and all person days, which visualizes the distribution of all person-days (500 \* 365 exposures in this case).

Detailed instructions for specifying these options are given in Section 5.11.2 and 5.11.2.2 of the SHEDS-Residential User Guide. **1**1 View Results For The Population Test Output Data Set\_\_\_\_\_\_ out.persons\_mean\_Permethrin \* Select Variable(s) Select Population (or subset individuals) Gender Selected Count 500 Start Age (yrs) Stop Age (yrs) ~ ~ Min %ile of tot exposure Max %ile of tot exposure Output Type -score Plot ummary Table ox and Whiske Variable Groups New Dose Output Variable Type Personal Means \* Help Display Y Axis - Log Scale Close

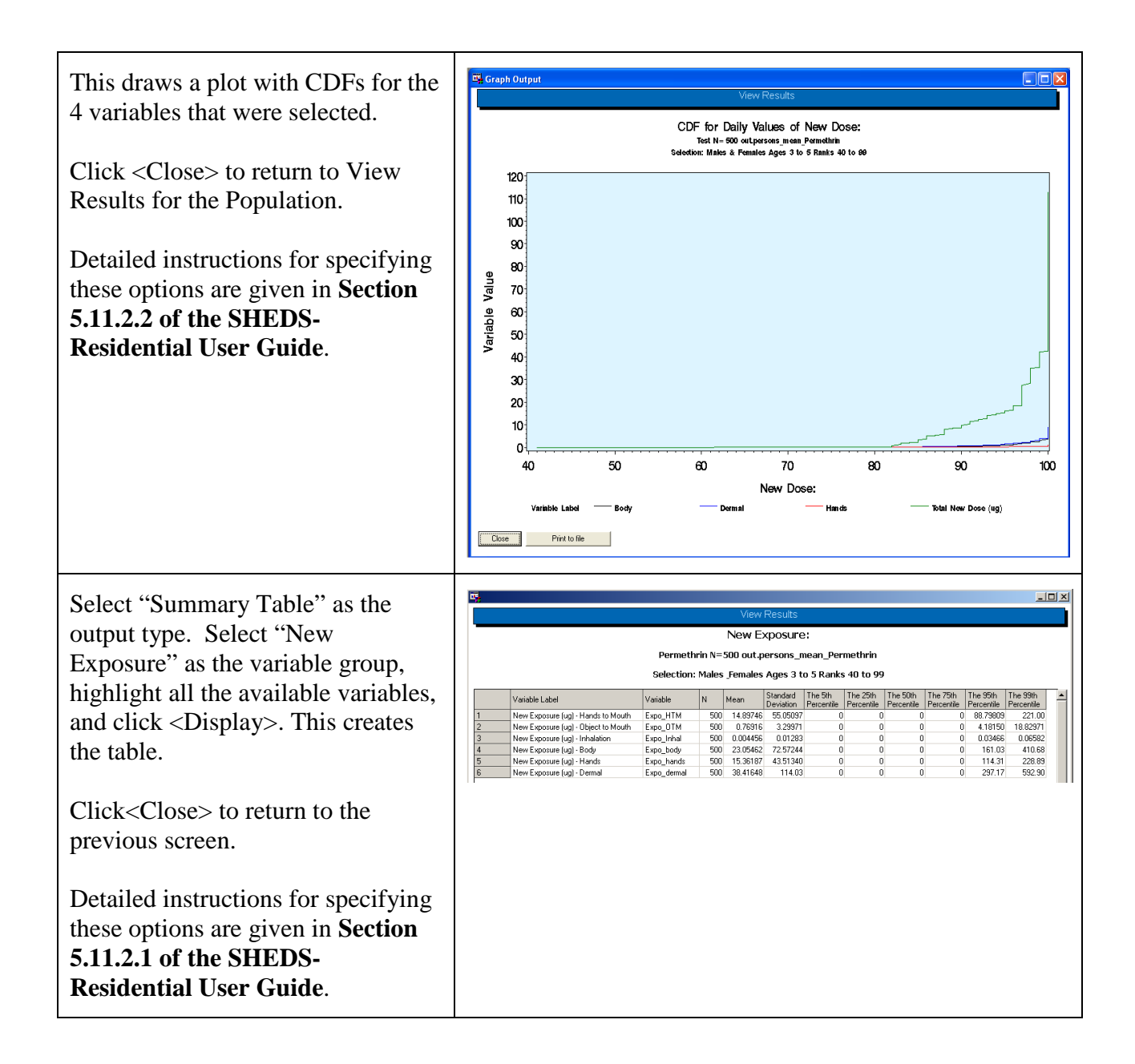

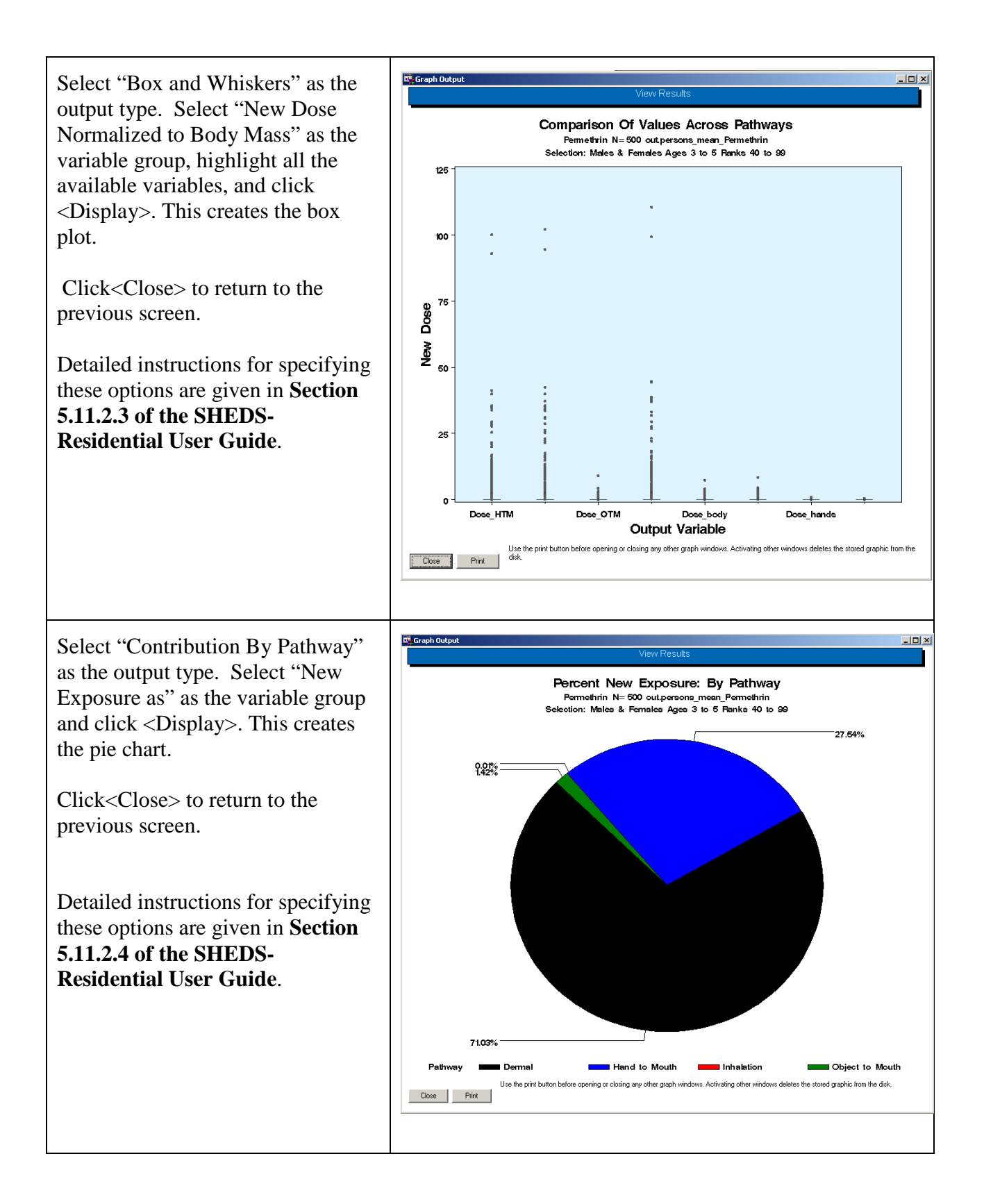

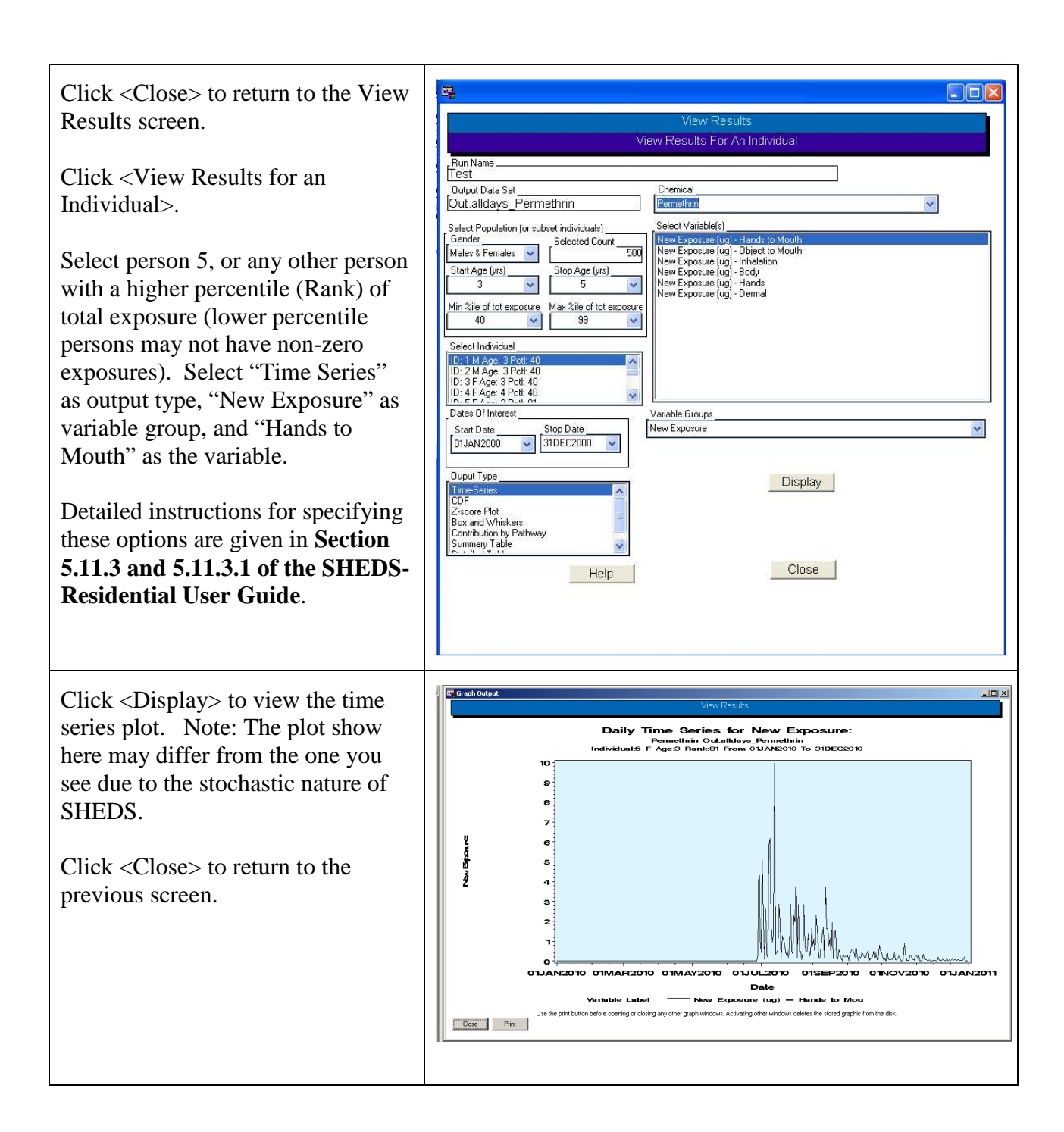

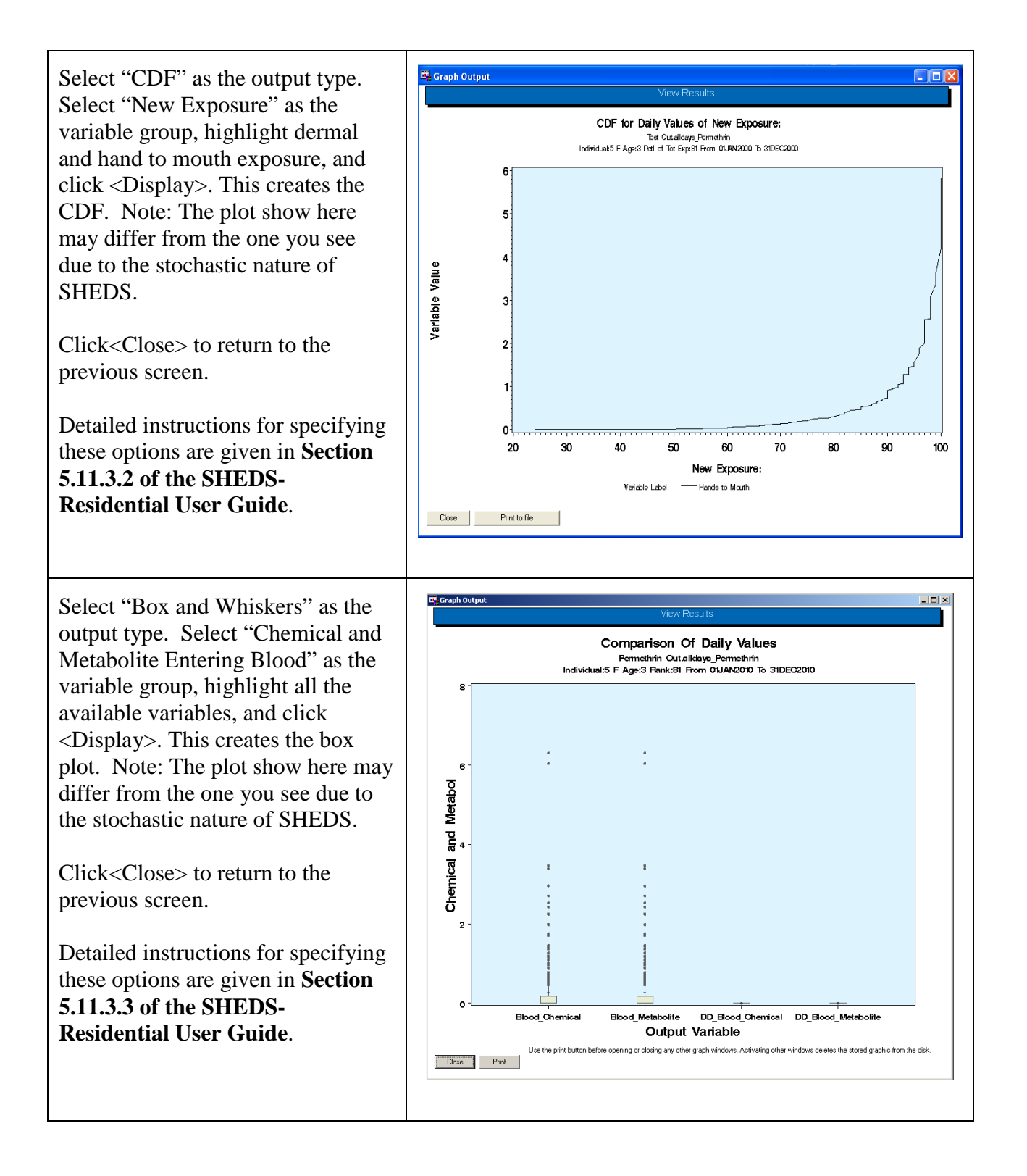

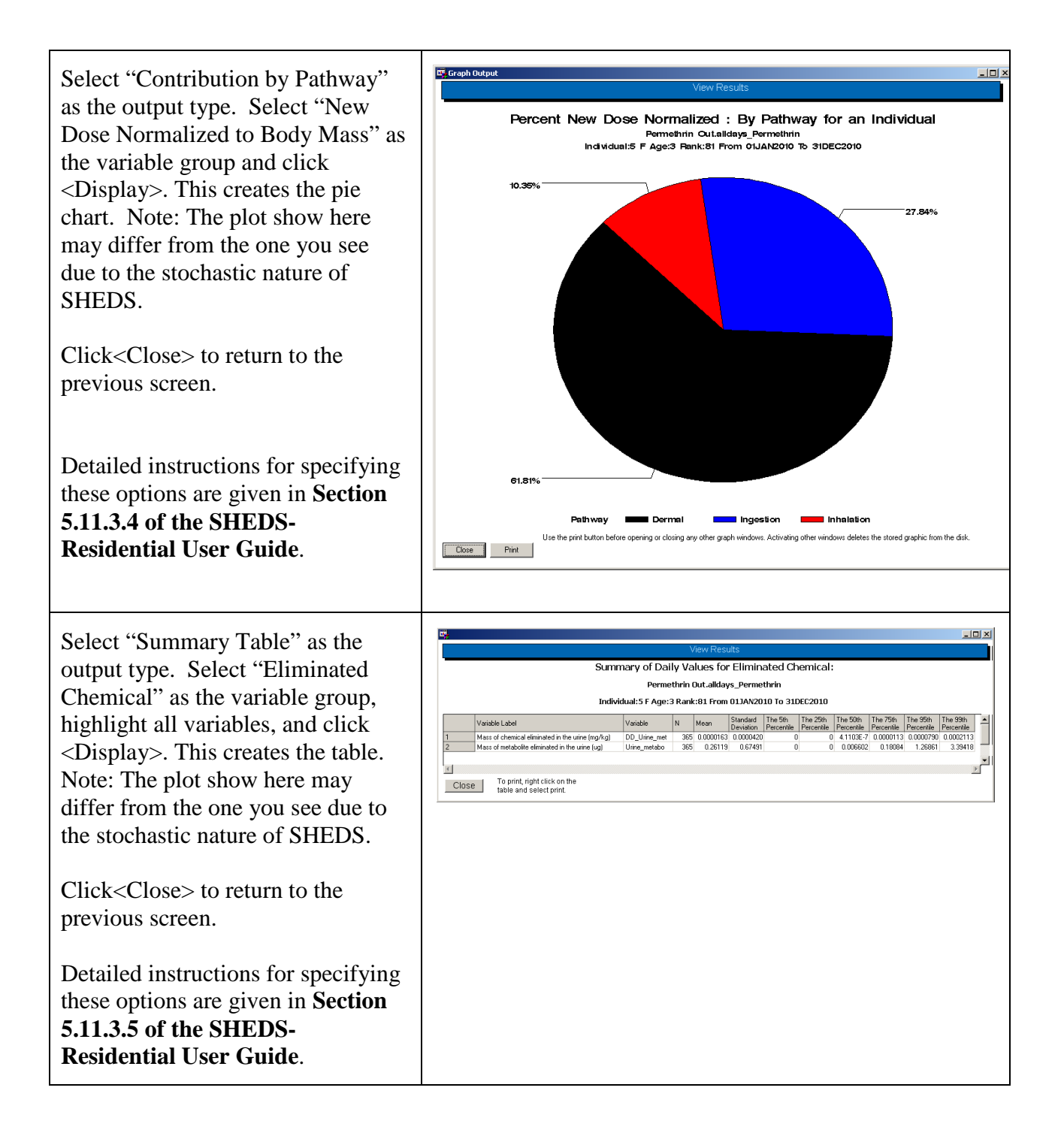

Select "Detailed Table" as the output type. Select "New Exposure" as the variable group, and click <Display>. This creates the table. You may need to page down to see the non-zero exposure estimates. Note: The plot show here may differ from the one you see due to the stochastic nature of SHEDS.

Click <Close> to return to the previous screen.

Detailed instructions for specifying these options are given in **Section 5.11.3.6 of the SHEDS-Residential User Guide**.

| 2                                                        |         |            |                                          |                                         |                                        | View Resi                     | ults                         |                             |                |               |              |                   |
|----------------------------------------------------------|---------|------------|------------------------------------------|-----------------------------------------|----------------------------------------|-------------------------------|------------------------------|-----------------------------|----------------|---------------|--------------|-------------------|
|                                                          |         |            |                                          |                                         | ٢                                      | New Expos                     | sure:                        |                             |                |               |              |                   |
|                                                          |         |            |                                          |                                         | Permethr                               | in Out.allday                 | s_Permethr                   | in                          |                |               |              |                   |
| Individual:5 F Age:3 Rank:81 From 01JAN2010 To 31DEC2010 |         |            |                                          |                                         |                                        |                               |                              |                             |                |               |              |                   |
|                                                          | day_num | chadid     | New Handler<br>Exposure (ug) -<br>Dermal | New Handler<br>Exposure (ug) -<br>Hands | New Handler<br>Exposure (ug) -<br>Body | New Exposure<br>(ug) - Dermal | New Exposure<br>(ug) - Hands | New Exposure<br>(ug) - Body | PostApp_dermal | PostApp_hands | PostApp_body | New Do<br>- Derma |
| 169                                                      | 169     | NHW/185184 | 0                                        | 0                                       | 0                                      | 0                             | 0                            | 0                           | 0              | 0             | 0            | -                 |
| 170                                                      | 170     | LIMC000144 | 0                                        | 0                                       | 0                                      | 0                             | 0                            |                             | 0              | 0             | 0            |                   |
| 171                                                      | 171     | CAC031764  | 0                                        | ñ                                       | 0                                      | 0                             | 0                            | 0                           | 0              | 0             | 0            |                   |
| 172                                                      | 172     | CAC01639A  | 0                                        | 0                                       | 0                                      | 0                             | 0                            | 0                           | 0              | 0             | 0            |                   |
| 173                                                      | 173     | CAC03631A  | 0                                        | 0                                       | 0                                      | 0                             | 0                            | 0                           | 0              | 0             | 0            |                   |
| 174                                                      | 174     | UMC01429A  | 0                                        | 0                                       | 0                                      | 0                             | 0                            | 0                           | 0              | 0             | 0            |                   |
| 175                                                      | 175     | 0AB00031C  | 0                                        | 0                                       | 0                                      | 0                             | 0                            | 0                           | 0              | 0             | 0            |                   |
| 176                                                      | 176     | UMC019548  | 0                                        | 0                                       | 0                                      | 0                             | 0                            | 0                           | 0              | 0             | 0            |                   |
| 177                                                      | 177     | NHA17440A  | 0                                        | 0                                       | 0                                      | 0                             | 0                            | 0                           | 0              | 0             | 0            |                   |
| 178                                                      | 178     | UMC00573A  | 0                                        | 0                                       | 0                                      | 0                             | 0                            | 0                           | 0              | 0             | 0            |                   |
| 179                                                      | 179     | CACU2240A  | 0                                        | 0                                       | 0                                      | 45.313801048                  | 26.192317238                 | 19.12148381                 | 45.313801048   | 26.192317238  | 19.12148381  |                   |
| 180                                                      | 180     | UVB00233D  | U                                        | U                                       | 0                                      | 522.82375869                  | 291.0014/727                 | 231.82228142                | 522.82375869   | 291.00147727  | 231.82228142 |                   |
| 181                                                      | 181     | 040002384  | 0                                        | 0                                       | 0                                      | 312.89340066                  | 179.49033865                 | 133.40306201                | 312.89340066   | 179.49033865  | 133.40306201 |                   |
| 102                                                      | 102     | 0AD00000A  | 0                                        | 0                                       | 0                                      | 23.173183224                  | 0.030004407                  | 12.202004737                | 23.173183224   | 16.636604467  | 12.202004737 |                   |
| 104                                                      | 103     | HMC00000M  | 0                                        | 0                                       | 0                                      | 220 02222207                  | 140.00005212                 | 90 72220000                 | 220 02222207   | 140 09995212  | 90 722200029 |                   |
| 105                                                      | 104     | CAC01191A  | 0                                        | 0                                       | 0                                      | 24 162227449                  | 13 959132997                 | 10 19229455                 | 24 162227449   | 12 959022097  | 10 19229455  |                   |
| 186                                                      | 186     | LIMC001958 | 0                                        | 0                                       | 0                                      | 334 92744852                  | 186 75219743                 | 148 17525109                | 334 92744852   | 186 75219743  | 148 17525109 | ******            |
| 187                                                      | 187     | 048003074  | 0                                        | 0                                       | 0                                      | 45 806406801                  | 26 489216865                 | 19.317189936                | 45 806406801   | 26 489216865  | 19.317189936 |                   |
| 188                                                      | 188     | CIN12319C  | 0                                        | 0                                       | 0                                      | 80.810836633                  | 46.723375717                 | 34.087460916                | 80.810836633   | 46.723375717  | 34.087460916 | ******            |
| 189                                                      | 189     | 0AB00304B  | 0                                        | 0                                       | 0                                      | 998.97454008                  | 575.29521524                 | 423.67932484                | 998.97454008   | 575.29521524  | 423.67932484 | ********          |
| 190                                                      | 190     | UMC00246A  | 0                                        | 0                                       | 0                                      | 168.14227923                  | 69.574983117                 | 98.567296118                | 168.14227923   | 69.574983117  | 98.567296118 | *******           |
| 191                                                      | 191     | NHA17440A  | 0                                        | 0                                       | 0                                      | 178.066731                    | 101.94410949                 | 76.122621506                | 178.066731     | 101.94410949  | 76.122621506 | *******           |
| 192                                                      | 192     | CIN11300C  | 0                                        | 0                                       | 0                                      | 48.812728357                  | 27.895658539                 | 20.917069818                | 48.812728357   | 27.895658539  | 20.917069818 |                   |
| 193                                                      | 193     | CAC01076A  | 0                                        | 0                                       | 0                                      | 337.77531242                  | 192.01230611                 | 145.76300631                | 337.77531242   | 192.01230611  | 145.76300631 | ********          |
| 194                                                      | 194     | N&R00279&  | 0                                        | n                                       | 0                                      | 704 13278028                  | 387 63920443                 | 316 49357586                | 704 13278028   | 387 63920443  | 316 49357586 | x00000000         |

### **5 Recommended Next Steps**

Once the new user has worked through this tutorial, it is recommended that they read through the User's Guide to better understand the capabilities and options of SHEDS. Specifically, the user may want to explore further the following SHEDS topics, to determine which SHEDS Settings will be optimal for their own modeling investigations:

- The differences among methods for estimating concentrations in the residential media (interval chemical distributions versus the decay-dispersion approach)
- The differences among methods for specifying dates (fixed versus model-selected).
- Chemical co-occurrence
- The different methods for constructing longitudinal activity diaries